# Merative Social Program Management 7.0.10.0 iFix14

### CONTENTS

Introduction System Requirements Download Installation Improvements, Resolved Issues and Third Party Updates Known Issues Notices

## Introduction

Welcome to the Merative Social Program Management 7.0.10.0 iFix14 release.

This is a cumulative release that incorporates all improvements, resolved issues, and third-party updates in previous 7.0.10.0 iFix releases. For full details, see the release notes for each of the previous iFix releases.

Release notes for releases from 1 October 2022 are available online at the Merative Support Docs site

Release notes for releases before 1 October 2022 are available online at the IBM Support Portal

For product documentation, see Merative Support Docs

### Back to top

## **System Requirements**

For information about the supported software for this release, see the Social Program Management Prerequisites.

### Back to top

## Download

Download instructions for this release can be found at https://www.merative.com/support/spm.

Back to top

## Installation

Before you run the installer, ensure that all the files in your Social Program Management installation are writable.

The basic installation steps are as follows:

- Extract the contents of the .zip file to a local drive location.
- Run the Cúram installer, which you can find in the INSTALLER folder that is in the extracted folder from the
  previous step.
- After installing the release, you must run the appropriate build targets as necessary for your installation.

You can see additional installation instructions in the <u>Installing a development environment</u> section of the IBM Documentation.

### Upgrading

If you are upgrading from a previous version, the Cúram Upgrade Helper contains documentation and tools to help you to upgrade your Cúram application codebase and database. The Cúram Upgrade Guide describes the recommended process for application and database upgrades. The Upgrade Helper contains tools to assist you with implementing the upgrade, including tools to produce a schedule of required migrations for your upgrade, tools to provide information about database schema changes, and tools to generate initial SQL scripts for applying changes to your database. Download instructions for the latest version of the Cúram Upgrade Helper are available from <a href="https://www.merative.com/support/spm">https://www.merative.com/support/spm</a>.

Back to top

# Improvements, Resolved Issues and Third Party Updates

Curam Enterprise Framework

### **Curam Enterprise Framework**

DT036623, WorkItem:SPM-126858 - Browser back button causes UA script engine to lose track of the end page defined for a summary page link

### **Issue Description:**

The IEG script does not skip to the summary page when you add or edit a record from the summary page if you use the browser back button (rather than the IEG back link).

### User Interface Impact: No

### Steps to Reproduce:

- 1. Use an IEG script with a loop that contains two or more pages for adding a record, followed by another question page, and then a summary page that includes the record list with an \*Add\* link or \*Edit\* link.
- The \*Add\* and \*Edit\* links are defined with the start and end pages and the "skip-to-summary" is set to true.
- 2. Launch the IEG script from step 1 and complete the script to the summary page.
- 3. Use the \*Add\* or \*Edit\* link to re-enter the loop to add a record or to edit a record.
- 4. Complete the first page of the loop to land on the second page.
- 5. Use the browser back button to return to the first page.
- 6. Use the \*Next\* button to return to the second page.
- 7. Complete the second page.
- 8. Click \*Next\* to return to the summary.

The script should navigate back to the summary page based on the "skip-to-summary" attribute being set to true. However, it does not skip. Instead, the script continues to the next page that is defined in the script. This occurs only when you use the back button in the loop.

### **Resolution:**

After the script completes the add record or edit record page loop, the script now correctly navigates to the summary page.

Back to top

## **Known Issues**

Please refer to the <u>Known Issues documented for IBM Cúram Social Program Management 7.0.10.0</u> on the Support Portal.

# Notices

Before using this information and the product it supports, read the information in "Notices"

### Copyright

© Merative US L.P. 2023

Merative is a trademark of Merative US L.P. in the United States and other countries.

### Back to top